# How to Benchmark Water Use to Comply with Local Law 84

- This document provides step by step instructions on how to automatically benchmark your water consumption as required in Local Law 84
- It explains who is eligible for the program and how to access your water consumption data from the Department of Environmental Protection
- More benchmarking resources are available at: <u>www.nyc.gov/ggbp</u>
- For any questions, please send an e-mail to <u>customerservice@dep.nyc.gov</u> with "BENCHMARK" in the subject line

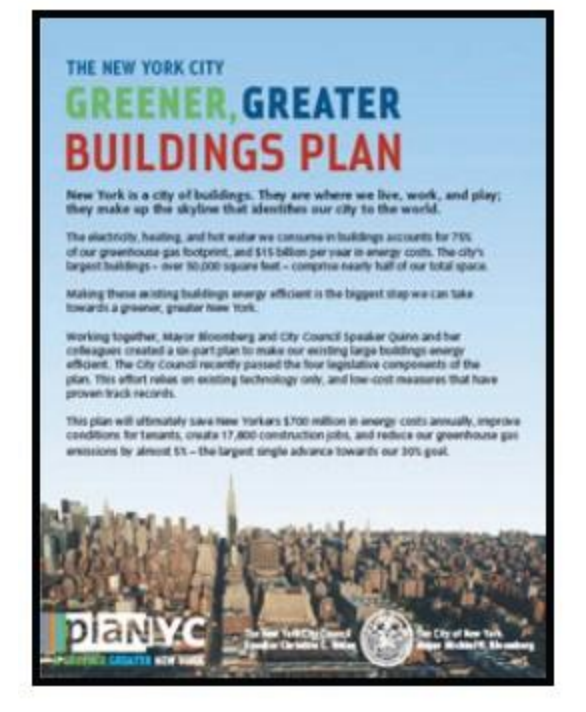

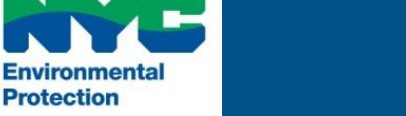

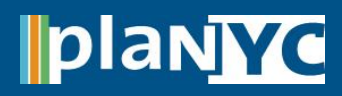

Protection

# <u>Step 1 – Automated Benchmarking Service Console</u>

- After you enter your water meter, Portfolio Manager brings you back to the Facility Summary page
  - STOP If you have more than one Facility, you are required to enter the water meter for each facility; Repeat Step 4 as necessary
- When all water meters are entered, click "My Portfolio", located at the top left of the page

| PORTFOLIO MANAGER                                                                                                    | ACCOUNT<br>INFORMATION CONTACTS ASKED<br>QUESTIONS OF US CONTACT OF HELP OF LOGOUT |
|----------------------------------------------------------------------------------------------------|------------------------------------------------------------------------------------|
| ACCOUNT<br>INFORMATION CONTACTS FACTORETULY CONTACT CHELP CONTACT                                                                                                    | LOGOUT                                                                             |
| Add a Property<br>Import Facility Data Using Templates<br>Work with Facilities<br>Update Multiple Meters<br>Share Facilities                                                                                             | <ul> <li>On My Portfolio page, find "Automated<br/>Benchmarking "</li> </ul>       |
| Reporting and Analysis<br>Wew Generate Reports and Graphs<br>Request Energy Performance Report<br>Apply for Recognition<br>Apply for the ENERGY STAR<br>ENERGY STAR Leaders<br>Automated Benchmarking<br>Get Started Now | Click "Get Started Now"                                                            |
| VIEW: Summary: Facilities                                                                                                    |                                                                                    |

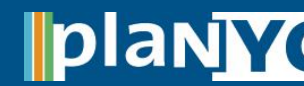

# <u>Step 2 – Select NYC DEP as a Service Provider</u>

- Click the list below "Option 1: Select Your Current Provider\*" and select "NYC DEP" from the list
- Click the "ADD >>" button once you have selected "NYC DEP" from the list of service providers

| Option 1: Select Your Current Provider *   |          |
|--------------------------------------------|----------|
| Select an Energy Service Provider          | ▼ ADD >> |
| Option 2: Inquire About New Services       |          |
| Contact an automated benchmarking provider |          |

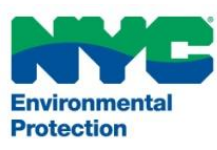

### Step 3 – Review the Terms of Use

- Carefully review the terms of use
- Select the "I agree to my provider's Terms of Use" box
- Click the "Continue>>" button to proceed

| Terms of Use                                                              |                                                                                                    |
|---------------------------------------------------------------------------|----------------------------------------------------------------------------------------------------|
| Authorization for EPA Demo to tran                                        | sfer data to your account                                                                                                    |
| Terms of Use                                                              | These are our terms of use.                                                                                                    |
| Agreement*<br>Important Privacy Information                               | ✓ I agree to my provider's Terms of Use                                                                                                    |
| By authorizing this energy service<br>buildings and/or meters that you ha | provider, you are agreeing to provide them with access to edit and view data within your account. This energy service provider will only be able to access the buildings that they add directly into your account or the we explicitly assigned to them. You can de-authorize an energy service provider at any time by adjusting the automated benchmarking settings in your Portfolio Manager account. |
|                                                                           | << BACK CONTINUE >>                                                                                                    |

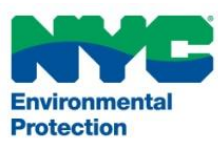

<< BACK

CONTINUE >

### <u>Step 4 – Enter Your Building Identifiers</u>

- In order to properly benchmark your water consumption, all eligible building owners must enter their corresponding DEP Account and Borough Block and Lot (BBL) number for each benchmarked property
- The BBL number will need to input in the **10-digit format**; numbers only, without dashes
- See the next slide for assistance on obtaining the BBL for the property

| Sample Facility               |                                                                                             |
|-------------------------------|---------------------------------------------------------------------------------------------|
| Borough Block and Lot (BBL) * |                                                                                             |
|                               | Example: 01123451234<br>BBL<br><u>More Information</u> Numeric; Between 8 and 20 characters |
| DEP Account Number *          | Example: 1234567891001<br>DEP Account<br>More Information Numeric; 13 characters            |

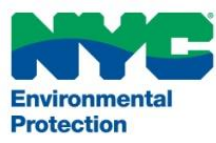

# **Step 5 – Enter Your Building Identifiers**

# NYC Local Law 84

plan

# <u>Step 5 – Enter Your Building</u> <u>Identifiers</u>

- Visit <u>www.nyc.gov/buildings</u> to lookup your BBL number
- Enter the House # (or Building #), Street Name and Borough
- Clicking "Find"
- The Block and Lot can then be found in the upper right corner of the Property Profile Overview

| Buildings                                                                                                    | Newsletter Sign-up Weather                                                                                                    | Advisories                     |
|----------------------------------------------------------------------------------------------------|----------------------------------------------------------------------------------------------------|--------------------------------|
| Home<br>About the Buildings                                                                                               |                                                                                                    | 0                              |
| Department                                                                                                    |                                                                                                    |                                |
| Buildings Information                                                                                                    |                                                                                                    |                                |
| Development                                                                                                    |                                                                                                    |                                |
| Safety & Enforcement                                                                                                    |                                                                                                    |                                |
| Community Partnerships                                                                                                    |                                                                                                    |                                |
| Homeowners & Tenants                                                                                                    |                                                                                                    |                                |
| Sustainability                                                                                                    | 7.0                                                                                                    | -                              |
| Codes & Reference                                                                                                    |                                                                                                    |                                |
| News & Services                                                                                                    |                                                                                                    |                                |
|                                                                                                    |                                                                                                    |                                |
| Contact the Buildings<br>Department<br>Buildings Information                                                              |                                                                                                    |                                |
| Contact the Buildings<br>Department<br>Buildings Information<br>Kouse #<br>treet Name<br>arrough<br>Pick a Borough        | NYC Department of Buildings                                                                                                    |                                |
| Contact the Buildings<br>Department<br>Buildings Information<br>Kouse #<br>treet Name<br>arrougn<br>Pick a Borough        | NYC Department of Buildings<br>Property Profile Overview                                                                                       | ,                              |
| Contact the Buildings<br>Department<br>Buildings Information<br>Kouse #<br>treet Name<br>orough<br>Pick a Borough         | NYC Department of Buildings<br>Property Profile Overview<br>MANHATTAN 10007                                                                    |                                |
| Contact the Buildings<br>Department<br>Buildings Information<br>touse #<br>treet Name<br>arrougn<br>Pick a Borough        | NYC Department of Buildings<br>Property Profile Overview<br>MANHATTAN 10007<br>Health Area : 7700                                              | Tax Block : 122                |
| Contact the Buildings<br>Department<br>Buildings Information<br>House #<br>treet Name<br>arough<br>Pick a Borough<br>Find | NYC Department of Buildings<br>Property Profile Overview<br>MANHATTAN 10007<br>Health Area : 7700<br>Census Tract : 31                         | Tax Block : 122<br>Tax Lot : 1 |
| Contact the Buildings<br>Department<br>Buildings Information<br>kouse #<br>treet Name<br>arough<br>Pick a Borough<br>Find | NYC Department of Buildings<br>Property Profile Overview<br>MANHATTAN 10007<br>Health Area : 7700<br>Census Tract : 31<br>Community Board : 10 | Tax Block : 122<br>Tax Lot : 1 |

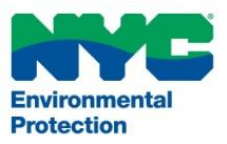

6

### Step 6 – Grant DEP Access

- In this step you will need to grant DEP access to your portfolio to release your water information.
- Note that DEP will NOT have access to, or be able to edit any other part of your portfolio.
- Select "Add new buildings and update existing buildings in my portfolio"
- Click the "Continue >>" button

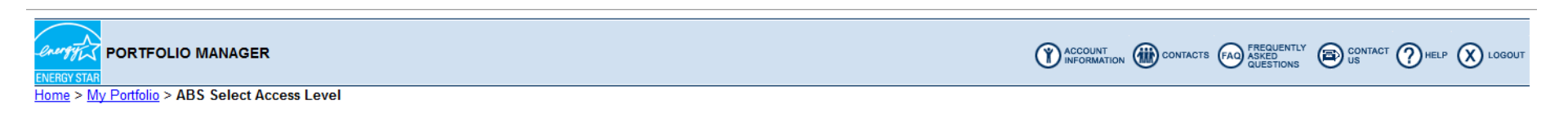

#### **Data Release Authorization Access Level**

What level of access do you want to give your Energy Service Provider (ESP), EPA Demo?

Level of Access \* Add new buildings in my portfolio Add new buildings and update existing buildings in my portfolio

<- BACK CONTINUE >>

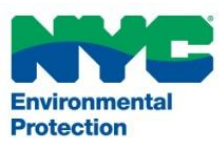

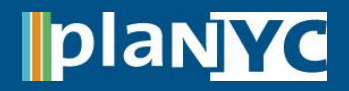

plan

### <u>Step 7 – Grant DEP Access to Specific Buildings</u>

- Check the box next to each Facility(ies) for which DEP will benchmark water on your behalf
- Click the "Update List" button
- Click the "Continue >>" button
- NOTE: If you do not click the "Update List" button, Portfolio Manager will not allow you to proceed to the next screen

| Select Facilities/Campuses to Change Authorization                                                                                                    |                                                                              |                                        |                                                  |                                                     |
|----------------------------------------------------------------------------------------------------|------------------------------------------------------------------------------|----------------------------------------|--------------------------------------------------|-----------------------------------------------------|
| Select facilities/campuses to change the Automated Benchmarking authorization for EPA Demo. Use the checkbox in the far left column to select the appropriate facilities/campuses and click the "Update List" button to add these to your list of Selected Facilities/Campuses. |                                                                              |                                        |                                                  |                                                     |
| Please note that you can only change                                                                                                    | e the authorization for a maximum of 50 facilities/campuses at a time. If yo | ou have more than 50 facilities/campus | ses you may return to this screen and repeat the | process for the additional facilities/campuses.     |
| See Authorizing an Energy Service P                                                                                                    | rovider for more information.                                                |                                        |                                                  |                                                     |
| CANCEL UPDATE LIST CONTINUE >>                                                                                                    |                                                                              |                                        |                                                  |                                                     |
| Result 1 of 1                                                                                                    | _                                                                            |                                        | AII # A B C D                                    | EFGHIJKLMNOPQRS <u>T</u> UVWXYZ                     |
| Select Facility/Campus                                                                                                    | Facility/Campus Name 🔽                                                       | <u>Building/Campus ID</u>              | Meter Authorizations                             | Selected Facilities/Campuses<br># Selected (Max 50) |
|                                                                                                    | Test Lefrak City                                                             | 2986258                                | View Meter Authorizations                        |                                                     |
| All # A B C D E F G H I J K L M N O P Q R S I U V W X Y Z       CANCEL                                                                                                    |                                                                              |                                        |                                                  |                                                     |

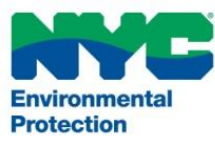

# **Step 8 – Read/Write Permission**

# <u>Step 8 – Grant DEP Read/Write Permission for Each</u> <u>Water Meter</u>

- This is the most important step. DEP must have read/write access to your *water* meter in order to receive water consumption data from DEP
- Do NOT select an energy meter

ronmental

Protection

- Select the "Read/Write" button for each water meter and click the "Continue >>" button
- DISCLAIMER: This step will not give DEP full access to your account; it only gives DEP permission to enter your water information

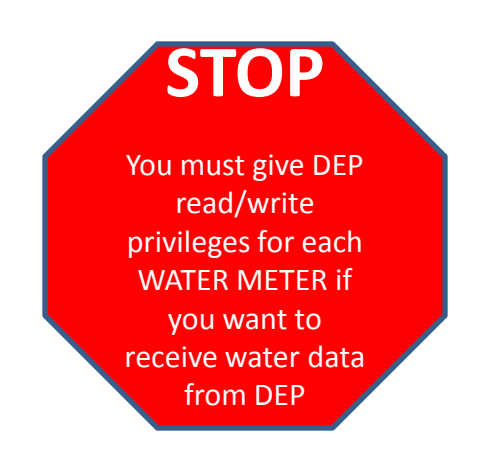

|                                                        |                                                                                 | <pre>&lt;&lt; BACK CONTINUE &gt;&gt;</pre>   |
|--------------------------------------------------------|---------------------------------------------------------------------------------|----------------------------------------------|
| E Select All                                           | Authorized Energy Service Provider                                              | Date Authorized (Authorized By)              |
| 🗷 Test Lefrak City                                     |                                                                                 |                                              |
| Energy Meter ()<br>@ None () Read Only                 |                                                                                 |                                              |
| Water Meter2 (Indoor)<br>© None  Read/Write  Read Only | NYC Department of Environmental Protection (Read/Write) - Authorization Pending | <ul> <li>01/09/2012 (AKRAMERDEP3)</li> </ul> |
|                                                        |                                                                                 | < BACK CONTINUE >>                           |

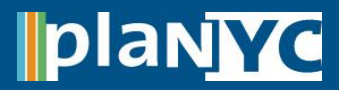

### <u>Step 9 – Complete Benchmarking</u>

- After you click "Continue>>" you will see a bar at the top of your screen that indicates that you have successfully submitted your request to DEP
- Please allow <u>at least a month</u> for DEP to process your request
- If you have any questions regarding the status of you upload, email DEP at <u>customerservice@dep.nyc.gov</u> with "BENCHMARK" in the subject line
- For other questions, concerns, or assistance with meeting the compliance for LL84, you may also contact the Benchmark Help Center by dialing 3-1-1 or calling (212) 442-7901

CONGRATULATIONS! You have met the benchmarking requirement for water consumption

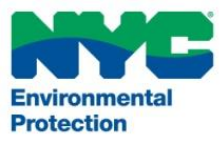

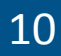

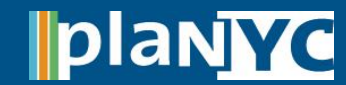